# FRONT END ELIGIBILITY USER'S GUIDE

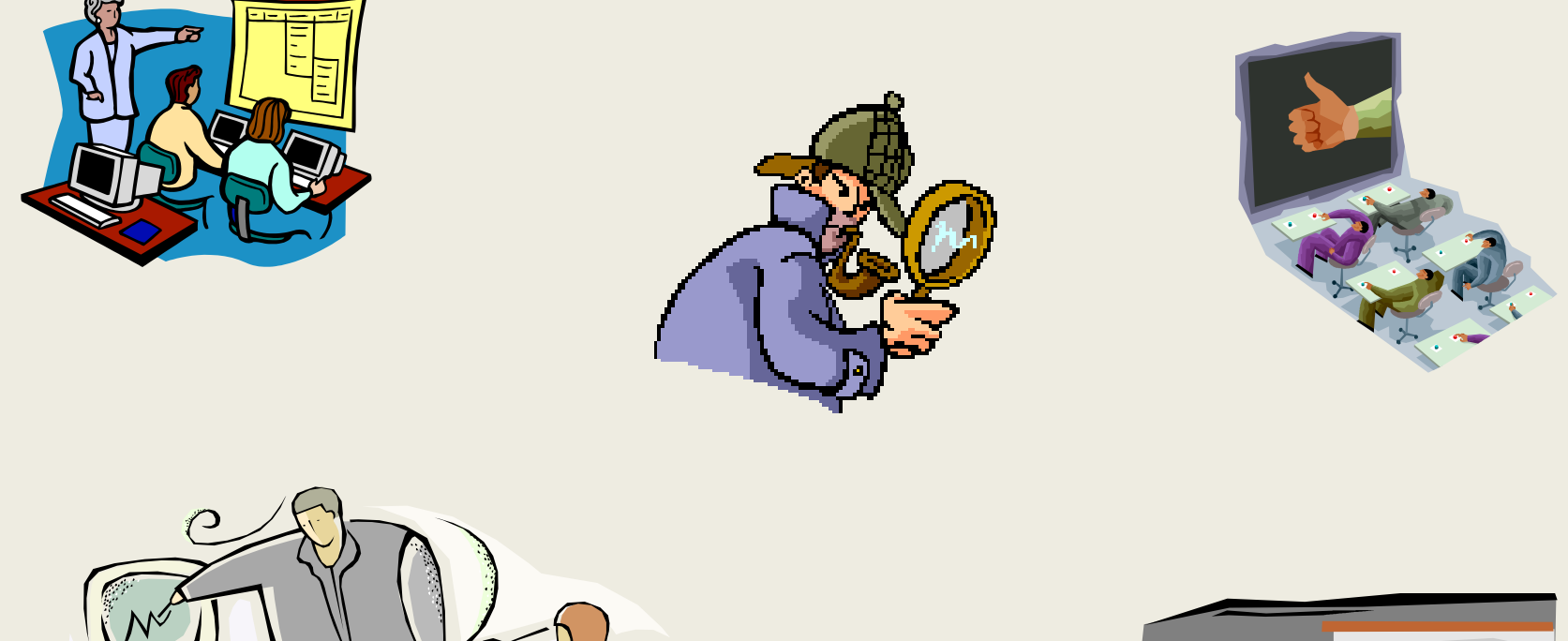

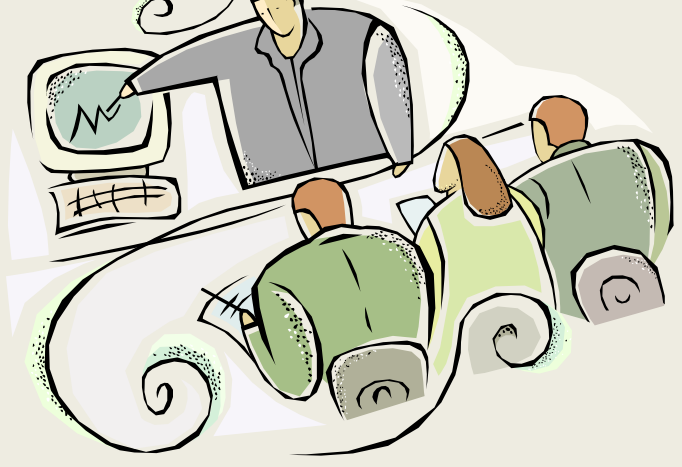

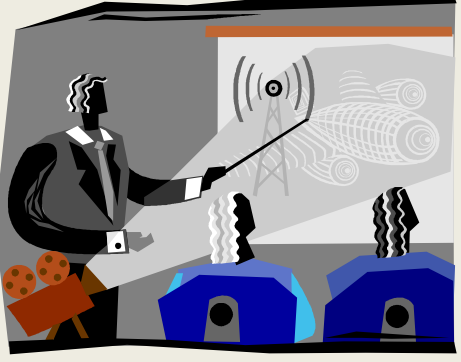

### FEE PROJECT DATABASE INSTRUCTIONS

To open the FEE Program Application, click on Start, Programs, then FEE Project as shown in the Diagram below. *Note: DHS Application has been replaced w/ "Programs"* 

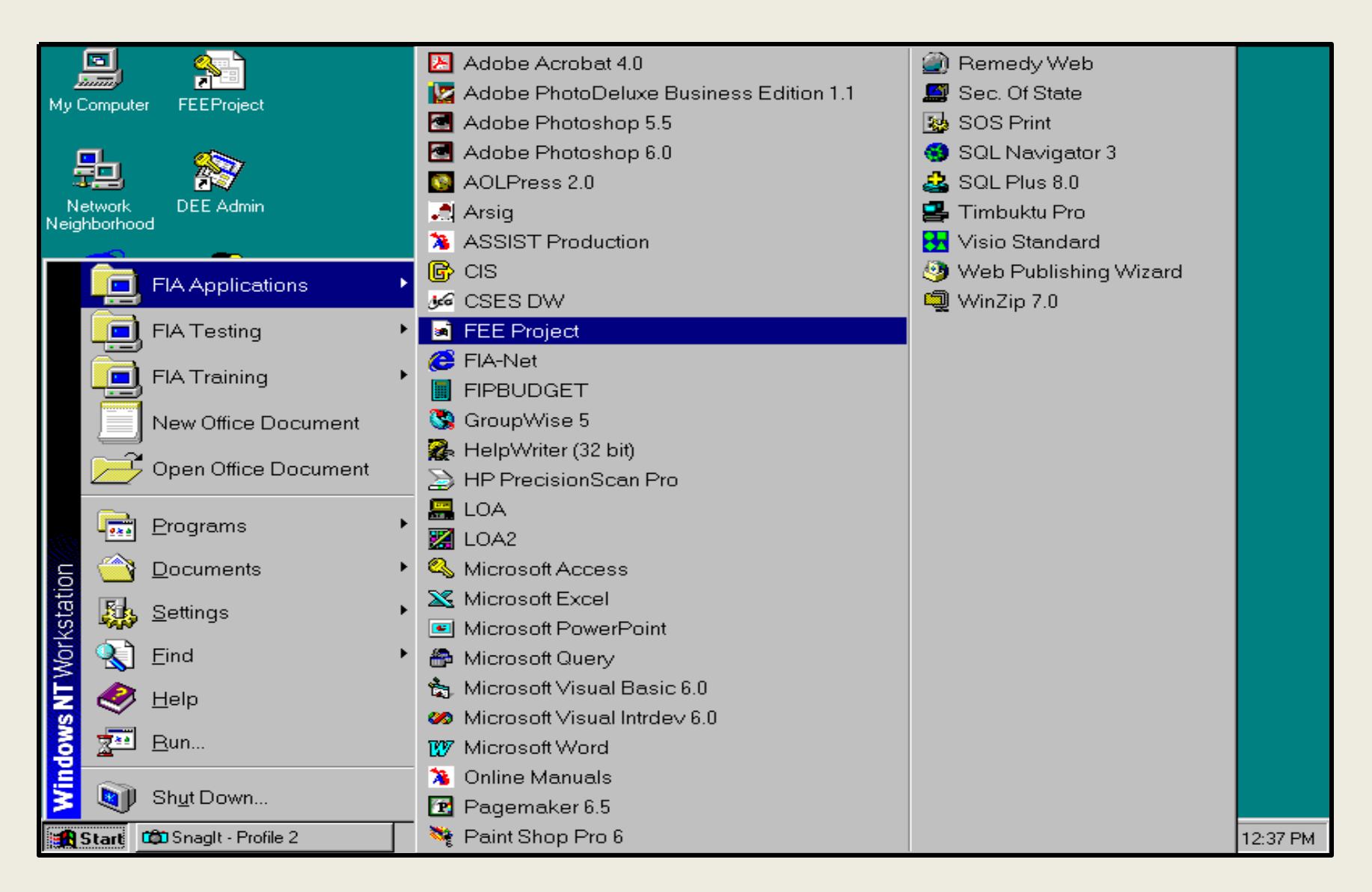

You will get a logon dialog box as pictured below. **Enter your Novell User Name in the User Name box.** (Your Last Name, First Initial and sometimes a number.) Press the **"Enter**" key and enter the password in the Password: box. Click the OK Button to Sign On. Make sure the "User Role" field shows the program function you wish to perform. If generating a referral click "Referrer".

| FEE Main Menu - In<br><u>F</u> ile Referral Inquin | quiry<br>/ <u>H</u> elp |                            |                                              |                      |                | •          |
|----------------------------------------------------|-------------------------|----------------------------|----------------------------------------------|----------------------|----------------|------------|
| Office<br>Office                                   | 0                       | <b>Juspect</b>             | tor Gen                                      | eral/J               | 1DHS<br>IDH2   | Office 🛄 🖄 |
|                                                    | Ĩ                       | Front End Eligibility - Ap | plication Login Screen Name: Pord: Password: | øihility<br>         |                |            |
|                                                    |                         |                            | OK.                                          | Cancel               |                | Microsoft  |
| 😹 Start 🔇 Novell Gro                               | upWise - M              | W Microsoft Word - FEE     | Microsoft PowerPoint                         | FEE Main Menu - Inqu | iy 🤄 N 🔋 🖓 🏷 🌖 | 11:35 AM   |

**Signing on to FEE for the first time**: Enter your User Name. Press the <u>"Enter"</u> key. Type your temporary password in the "Password:" field. Press the "Enter" Key, type your new password in the "New Password" field and press the <u>"Enter"</u> Key. (continued on next slide)

| FEE Main Menu - Inquiry                            |                                   |                                 |               |            |
|----------------------------------------------------|-----------------------------------|---------------------------------|---------------|------------|
| <u>F</u> ile Referral <u>I</u> nquiry <u>H</u> elp |                                   |                                 |               | <b>G</b>   |
| Office of C                                        | Juspector                         | Genera                          | L/MDHS        | Office 🔟 🕅 |
| F                                                  | ront End Eligibility - Applicatio | n Login Screen                  | ility         |            |
|                                                    | User Name:<br>Password:           | NELSONM2                        |               | <b>a</b>   |
|                                                    | <u>N</u> ew Passwor               | rd:                             |               |            |
|                                                    | User Role: Office                 | e of Inspector General Designee | ×             |            |
|                                                    |                                   | OK Cano                         |               |            |
|                                                    |                                   |                                 |               |            |
|                                                    |                                   |                                 |               | Micros     |
|                                                    |                                   |                                 |               | soft       |
| Start 🚫 Novell GroupWise - Mailbox                 | Microsoft PowerPoint - [FE        | FEE Main Menu - Inquiry         | 」 <b>₹№ 3</b> | 8:41 AM    |

**If signing on for the first time:** Type your new password a 2nd time in the field labeled "Verify Password", press the <u>"**Enter**</u>" Key and click the "**OK**" Button. You will get a message "Your password has been changed".

| FEE Main        | Menu - Inquiry                       |                                     |                                 |            |               |
|-----------------|--------------------------------------|-------------------------------------|---------------------------------|------------|---------------|
| <u>F</u> ile Re | eferral <u>I</u> nquiry <u>H</u> elp |                                     |                                 |            |               |
| 0               | fice of                              | <b>Juspecto</b>                     | Genera                          | L/MDHS     | Office 🔲 🕅    |
|                 | ŀ                                    | Front End Eligibility - Application | n Login Screen                  | ility      | <b>W</b><br>X |
|                 |                                      | User Name:<br>Password:             | NELSONM2                        |            |               |
|                 |                                      | ⊻erify Passw                        | ord: x*x                        |            |               |
|                 |                                      | User Role: Offic                    | e of Inspector General Designee |            |               |
|                 |                                      |                                     |                                 |            |               |
|                 |                                      |                                     |                                 |            | _             |
|                 |                                      |                                     |                                 |            | Vicros        |
|                 |                                      |                                     |                                 |            | soft          |
| Start Start     | 🚱 Novell GroupWise - Mail            | oox 🛛 📧 Microsoft PowerPoint - [FE  | FEE Main Menu - Inquiry         | (N ? @ *3) | 8:43 AM       |

**Selecting a User- Role**: Click on the arrow across from User Role and a drop down will appear with selected Roles for your Log-in ID. For "Referrer" select the County & District from the appropriate drop downs in which you wish to generate/edit/review a Referral then Click "OK". This will take you to the main Menu.

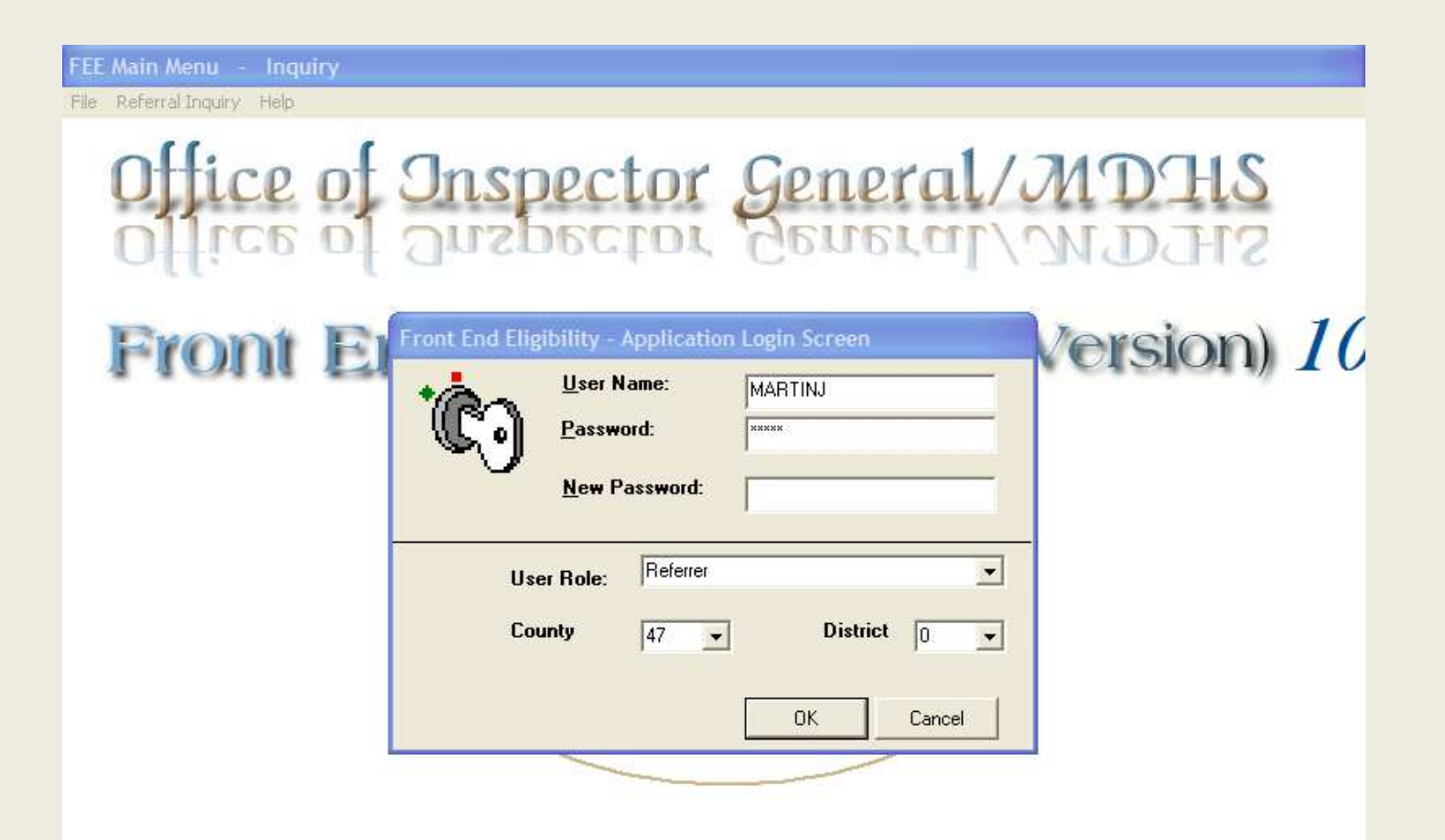

**The Main Menu screen is shown below.** Click on one of the Options on the Menu across the top of the screen. As a "Referrer" the options are <u>"File</u>" your drop down choices are "New Referral" and "Exit", under <u>Referral Inquiry</u> your choices are "App/Recert Inquiry, Investigative Findings Inquiry & "Action Taken" Inquiry. Under Edit, you will find Application/Recertification and Action Taken. <u>Help is available.</u>

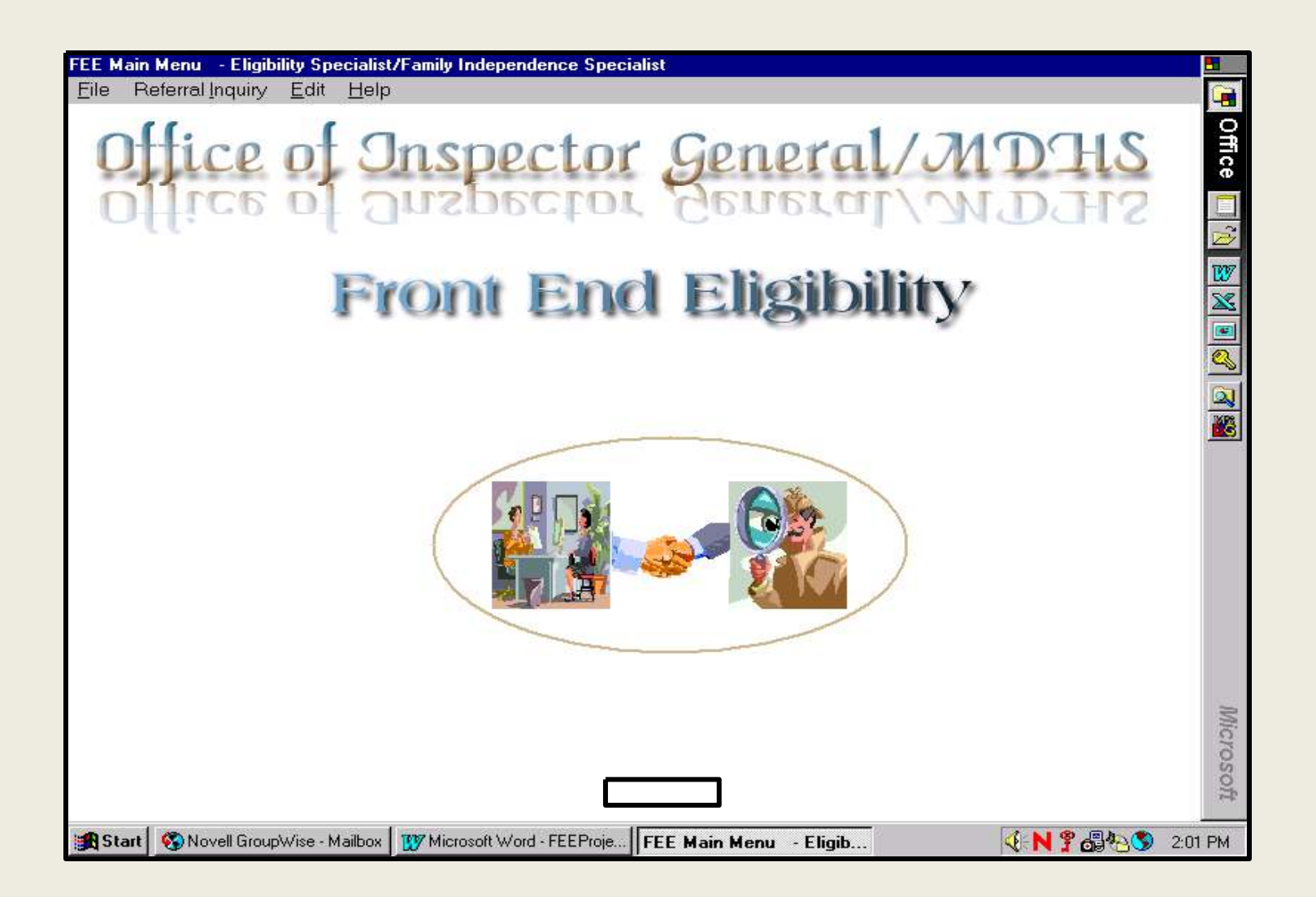

**Referrer:** to create a new referral click on **"File"** select **"New Referral**", a sample view of the application/recert screen (Section I & II) will appear

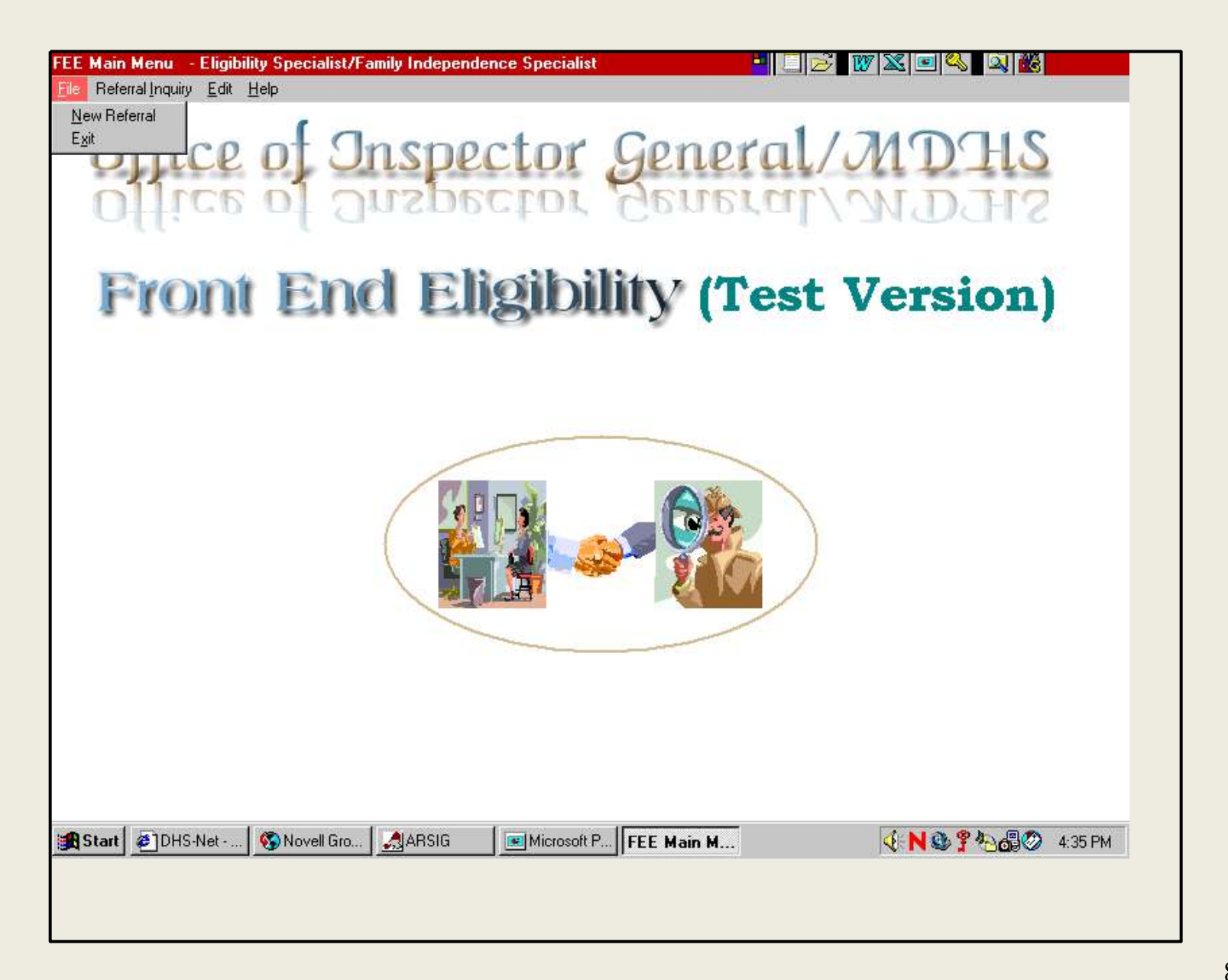

Before data can be entered Referrer must Click on "**Create New Referral**", a dialog box will appear (on next Page), enter Grantee's 10 digit Recipient ID Number. The program searches to see if the Recipient ID has previously been entered in the FEE Database. If this is the first time this grantee has been entered , you will have a separate Grantee Form to complete. When creating a new referral all required fields are marked in **Red**.

| FEE Section I and II: APPLICATION/R                                                                  | EFERRAL INFORMA       | ATION - Comple     | eted by FIS/ES | 5               |                                                                                                    | -      |
|----------------------------------------------------------------------------------------------------|-----------------------|--------------------|----------------|-----------------|----------------------------------------------------------------------------------------------------|--------|
| <u>File H</u> elp                                                                                    |                       |                    |                |                 |                                                                                                    |        |
| Create New Referral                                                                                  |                       |                    |                | Investigation F | Referral ID                                                                                                    | Offic  |
| <u>D</u> ancel<br><u>M</u> ain Menu<br>Grantee L                                                     | Click here t          | o start a<br>erral | irst Name      | 3. SSN          | 4. Date of Birth                                                                                                    | e      |
| 1a. NGA Recp. ID#     2b. NGA Last                                                                   | t Name                | 2c. NGA First      | Name           | 3a. NGA SSN     | 4a. NGA DOB                                                                                                    |        |
| Add<br>Non-Grantee<br>Adult(s)                                                                       |                       |                    |                |                 |                                                                                                    | ×<br>• |
| 5. Case Number                                                                                       | 6. # in Applicant's ( | Group              | 7. # of Adult  | S               | 8. # of Children                                                                                                    |        |
| 9. Address                                                                                           | City                  |                    | State          |                 | Zip Code                                                                                                    |        |
| 10. Program Type Code                                                                                | 10a. Application or I | Recertification    | ?              | 11. M           | Next Appt. Date                                                                                                    |        |
| Add Program<br>and Contact<br>Type(s)                                                                |                       |                    |                |                 |                                                                                                    |        |
| 12. Load Number                                                                                      | 13. Specialist Nam    | 10                 |                | 14              | I. Referral Date to OIG                                                                                                    |        |
| Section II<br>Reason(s) for Referral<br>1 Unreported/Under Reported I<br>2 Being Supported by Family | ncome                 | Referral Reaso     | ns COM         | MENTS           | <u> </u>                                                                                                    | Micros |
| Start Novell GroupWind W Micros                                                                      | soft Word             | soft Power         | F Section La   |                 | <u>روا المراجع</u><br>المراجع المراجع المراجع المراجع المراجع المراجع المراجع المراجع المراجع المراجع المراجع المراجع المراجع المراجع | -45.AM |

9

Enter Recipient ID# which **must be 10 digits**, if recip is only eight digits precede by two zeros. Click OK

| FEE Section I and II: API<br>File Help                                            | PLICATION/REFERRAL INFORM                               | IATION - Completed by FIS/E     | ES 🏜 🛄 📂 🕎 🄉     | 3 🖭 🔍 🔍 📸                 |
|-----------------------------------------------------------------------------------|---------------------------------------------------------|---------------------------------|------------------|---------------------------|
| Record Created Date:                                                              |                                                         | _                               | Investigation Re | eferral ID                |
| 1. Recipient ID#                                                                  | 2. Grantee Last Name                                    | 2a. Grantee First Name          | 3. SSN           | 4. Date of Birth          |
| 1a. NGA Recp. ID#<br>Add<br>Non-Grantee<br>Adult(s)                               | 2b. NGA Lat FEE Project NT & S<br>Enter the Grantee's F | KP(TEST)<br>tecipient ID Number | OK<br>Cancel     | 4a. NGA DOB               |
| 5. Case Number<br>9. Address                                                      | 3698521470                                              | State                           |                  | 8. # of Children Zip Code |
| 10. Program Type Code<br>Add Program<br>and Contact<br>Type(s)                    | e 10a. Application or                                   | Recertification?                | 11. Ne           | ext Appt. Date            |
| 12. Load Number                                                                   | 13. Specialist Na                                       | me                              | 14.              | Referral Date to OIG      |
| Section II<br>Reason(s) for Referral<br>1 Unreported/Un<br>2 Being Supported<br>1 | der Reported Income                                     | Referral Reasons COM            | MMENTS           |                           |
| Enter the                                                                         | SNovell Gro ARSIG                                       | Microsoft P W Microsoft         | FEE Sectio 🭕     | K & ? 1:59 PM<br>OK       |

The dialog box is informing the referrer that the Grantee's ID Number was not found i.e., no prior referrals, therefore, you may proceed by clicking OK

| Record Created Date:                  |                      |                        | Investigation Refe | erral ID            |
|---------------------------------------|----------------------|------------------------|--------------------|---------------------|
| -Section I                            |                      |                        |                    |                     |
| 1. Recipient ID#                      | 2. Grantee Last Name | 2a. Grantee First Name | 3. SSN             | 4. Date of Birth    |
| 1a. NGA Recp. ID#                     | 2b. NGA Last Name    | 2c. NGA First Name     | 3a. NGA SSN        | 4a. NGA DOB         |
| Add<br>Non-Grantee<br>Adult(s)        | ,,                   |                        |                    |                     |
| 5. Case Number                        | 6. # in Applicant's  | Group 7. # of Adu      | Its 8              | . # of Children     |
| 9. Address                            | City Re              | cipient ID Not Found.  | Z                  | ip Code             |
| 10. Program Type Code                 | 9 10a. Applicati     | ОК                     | 11. Nex            | t Appt. Date        |
| Add Program<br>and Contact<br>Type(s) |                      |                        |                    |                     |
| 12. Load Number                       | 13. Specialist Na    | me                     | 14. R              | eferral Date to OIG |
|                                       |                      |                        |                    |                     |
| Reason(s) for Referral                |                      | Referral Reasons CO    | MMENTS             |                     |
| 4 Unrepetted/Un                       | der Reported Income  |                        |                    | <b>A</b>            |

| EE Section I and II: AP               | PLICATION/R    | EFERRAL INFORMA       | ATION - Comple      | ted by FIS/ES  | 5 🍯 📃 差 🕎         | 🔀 🖭        | S 🔍 👪             |
|---------------------------------------|----------------|-----------------------|---------------------|----------------|-------------------|------------|-------------------|
| ile <u>H</u> elp                      |                |                       |                     |                |                   |            |                   |
| Record Created Date:                  |                |                       |                     |                | Investigation     | Referra    | al ID             |
| Section I<br>1. Recipient ID#         | 2. Grantee L   | ast Name              | 2a. Grantee Fi      | rst Name       | 3. SSN            | _          | 4. Date of Birth  |
| 1a. NGA Recp. ID#                     | 2b. NGA Las    | t Name                | 2c. NGA First N     | lame           | 3a. NGA SSN       |            | 4a. NGA DOB       |
|                                       |                |                       |                     |                |                   |            |                   |
| Add<br>Non-Grantee<br>Adult(s)        |                |                       |                     |                |                   |            |                   |
| 5. Case Number                        |                | 6. # in Applicant's ( | Group               | 7. # of Adult  | s                 | 8. #       | of Children       |
|                                       |                | Searc                 | hing for Grantee    | × ×            | ]                 |            |                   |
| 9. Address                            |                | City Do yo            | ou want to create a | new Grantee?   |                   | Zip        | Code              |
|                                       |                |                       |                     |                |                   |            |                   |
| 10. Program Type Code                 | 8              | 10a. Applica          |                     | <u>ł</u> o     |                   | Next Aj    | ppt. Date         |
|                                       |                |                       |                     |                | J   L             |            |                   |
| Add Program<br>and Contact<br>Type(s) |                |                       |                     |                |                   |            |                   |
| 12. Load Number                       |                | 13. Specialist Nam    | ne                  |                | 1                 | 4. Refe    | erral Date to OlG |
|                                       |                |                       |                     | F              | Refer to OIG? 🛛 🗖 |            |                   |
| Continu II                            |                |                       |                     |                |                   |            |                   |
| Reason(s) for Referral                |                |                       | Referral Reasor     | is COM         | MENTS             |            |                   |
| 1 Unreported/Un                       | der Reported I | ncome                 |                     |                |                   |            |                   |
| 2 Being Support                       | ed by Family   | <b>_</b>              |                     |                |                   |            |                   |
|                                       |                |                       |                     |                |                   |            | <b>V</b>          |
|                                       | Novell G       |                       |                     | ti 1717 Micros | of                | <b>ALN</b> | ◎  ●  ●  ●  ●     |
|                                       |                |                       | ince aec            | u              |                   |            |                   |
|                                       |                |                       |                     |                |                   |            |                   |

If this is the first time that a referral has been entered for this Recipient ID Number, you will need to complete the Grantee's Form (seen below). If you don't know the grantee's DOB or SSN you can leave them blank. Dates should be entered in the following format: 01/02/1968. You should <u>not</u> enter any <u>hyphens</u> in the SSN field. The Effective Date will be entered automatically. After filling in the required information, click File, Update to save the Grantee Information. Then click "**Yes**" to the question "Do you want to Save"? Another dialog box will confirm "Grantee has been Saved" click **OK**.

| Grantee Fo              | orm              |                  |                 |                                         |                                  |                           | 5         |
|-------------------------|------------------|------------------|-----------------|-----------------------------------------|----------------------------------|---------------------------|-----------|
| <u>F</u> ile <u>H</u> e | elp              |                  |                 |                                         |                                  |                           | <b>i</b>  |
|                         |                  |                  |                 |                                         |                                  |                           | 9         |
|                         | Recipient ID:    | 2222222222       |                 | Effective D                             | ate: 11/04/20                    | 05                        | fice      |
|                         | Last Name:       | TEST             |                 | Date of B                               | irth: 1/2/                       | 68                        |           |
|                         | First Name:      | IMA              | Sc              | cial Security Numl                      | ber: 2222222                     | 22                        | W         |
|                         | Address:         | 123 MAIN ST.     |                 | Case Numl                               | ber: V222222                     | 2 <b>A</b>                |           |
|                         | City:            | DETROIT          |                 |                                         |                                  |                           |           |
|                         | State Code:      | ML               |                 |                                         |                                  |                           | <b>**</b> |
|                         | Zip:             | 48123            |                 |                                         |                                  |                           |           |
|                         |                  |                  |                 | After filling in the click on File, Upd | Grantee Informa<br>late to save. | ation                     | Microsof  |
| 🙀 Start                 | 😵 Novell GroupWi | W Microsoft Word | Microsoft Power | FEE Section I and II                    | Grantee Form                     | <b>∢</b> €N <b>? </b> ∰%§ | 4:00 PM   |

Grantee's data transfers to the new referral in the fields shaded gray. (you can not edit the gray areas). If there are adults in the home other than the grantee, complete fields 1a, 2b, 2c, 3a and 4a. Then click on the **Red** button labeled "Add Non-Grantee Adult(s)" for each adult. If there are no other adults in the home, skip down to field 6 "# in Applicant's Group". Enter the number in the group number of adults and # of children.

| FEE Section I and II: Al              | PPLICATION/R                        | REFERRAL INFORM                      | ATION - Comple               | ted by FIS/E  | S             |         |                      | -            |
|---------------------------------------|-------------------------------------|--------------------------------------|------------------------------|---------------|---------------|---------|----------------------|--------------|
| <u>F</u> ile <u>H</u> elp             |                                     |                                      |                              |               |               |         |                      |              |
| Record Created Date:                  |                                     | 11/04/2005                           |                              |               | Investig      | ation R | eferral ID 1828      | Offic        |
| Section I                             |                                     |                                      |                              |               |               |         |                      | e            |
| 1. Recipient ID#                      | 2. Grantee L                        | ast Name                             | 2a. Grantee Fi               | rst Name      | 3. SSN        |         | 4. Date of Birth     |              |
| 2222222222                            | ITEST                               |                                      | JIMA                         |               | 22            | 2222222 | 2 01/02/1968         | <b></b>      |
| 1a. NGA Recp. ID#                     | 2b. NGA Las                         | t Name                               | 2c. NGA First                | Name          | 3a. NGA SSN   |         | 4a. NGA DOB          | W            |
|                                       |                                     |                                      |                              |               |               |         |                      | $\mathbf{X}$ |
| Add<br>Non-Grantee<br>Adult(s)        |                                     |                                      |                              |               |               |         |                      |              |
| 5. Case Number                        |                                     | 6. # in Applicant's                  | Group                        | 7. # of Adult | ts            |         | 8. # of Children     |              |
| V2222222A                             |                                     | 2 1                                  |                              | 1             | 1             |         |                      |              |
| 9. Address                            |                                     | City                                 | State Zip Code               |               | Zip Code      |         |                      |              |
| 123 MAIN ST.                          |                                     |                                      |                              | Ты            |               |         | 48123                |              |
| 10. Program Type Coo                  | 10                                  | 1Ua. Application or                  | Recertification?             |               |               | 11. Ne  | ext Appt. Date       |              |
| Add Program<br>and Contact<br>Type(s) | Select a<br>and Clio                | program, select<br>ck on the Add Pro | App or Recer<br>ogram Buttor | t<br>1        |               |         |                      |              |
| 12. Load Number                       |                                     | 13. Specialist Nan                   | ne                           |               |               | 14.     | Referral Date to OIG |              |
| 82 25                                 |                                     | NELSON, MARK                         |                              |               | Refer to OIG? |         |                      |              |
| Section II<br>Reason(s) for Referran  | I<br>nder Reported<br>ted by Family | Income                               | Referral Reaso               | ns COM        | MENTS         |         | A                    | Microsofi    |
| Start Start                           | pWi 🕎 Micro                         | soft Word                            | soft Power                   | Section I a   |               |         | 4<br>                | :05 PM       |

Select at least one Program Type Code (**OIG select a Project Code via 10b**) from the drop down, then select "A" for Application or "R" for Recertification. Click on the **Red** "Add Program and Contact" Button. Click **OK** to confirm the program. <u>Referrer's County#, District#, Section# & name will appear in Sections 12</u> <u>&13.</u> Click on at least one Referral Reason, enter Comments. Click on the checkbox "Refer to OIG" then click "File, Save/Update." If the box "Refer to OIG" is not checked, OIG can not start the investigation.

| FEE Section I and II: AP                                                   | PLICATION/REFERRAL INFOR               | MATION - Completed by FIS/ES    | 6                                                                           | 8                                               |
|----------------------------------------------------------------------------|----------------------------------------|---------------------------------|-----------------------------------------------------------------------------|-------------------------------------------------|
| <u>F</u> ile <u>H</u> elp                                                  |                                        |                                 |                                                                             |                                                 |
| Create New Referral<br>Save/Update                                         | 11/04/2005                             | is complete click File, Save    | Investigation Refer                                                         | ral ID 1828                                     |
| <u>C</u> ancei<br><u>M</u> ain Menu                                        | Grantee Last Name                      | 2a. Grantee First Name          | 3. SSN                                                                      | 4. Date of Birth                                |
| 1a. NGA Recp. ID#                                                          | 2b. NGA Last Name                      | 2c. NGA First Name              | 3a. NGA SSN                                                                 | 4a. NGA DOB                                     |
| Add<br>Non-Grantee<br>Adult(s)                                             |                                        |                                 |                                                                             |                                                 |
| 5. Case Number                                                             | 6. # in Applicant           V2222222A  | 2 7. # of Adult                 | 1 8.                                                                        | # of Children                                   |
| 9. Address Sel                                                             | ect a program                          | State<br>MI                     | Zip<br>[48                                                                  | Code                                            |
| 10. Program Type Cod                                                       | e 10a. Application (                   | Recertification?     Select Ap  | p. Or Recert.                                                               | 11/07/2005                                      |
| Add Program<br>and Contact<br>Type(s)                                      | IVESTIG_REFERRAL_ID PROGRAM<br>328 FIP | A_TYPE_CODE APPLIC_RECERT_<br>A | IND Clic                                                                    | k here to check the bo<br>nd send to OIG today. |
| 12. Load Number           82         25                                    | 13. Specialist N<br>NELSON, MARK       | ame                             | Refer to OIG?                                                               | erral Date to OIG                               |
| Section II<br>Reason(s) for Referral<br>1 Unreported/Un<br>2 Being Support | Click on a reason code                 | Referral Reasons COM            | MENTS<br>ys select at least one Program, o<br>al reasons and enter some com | one or more nents here.                         |
| 🔀 Start 🔇 🚱 Novell Group                                                   | Wi 🕎 Microsoft Word 📧 Mic              | crosoft Power FEE Section I a   | . 4                                                                         | N 🔋 🚮 🍋 🌖 🛛 4:22 PM 👘                           |

Several dialog boxes will appear asking referrer to confirm the data entered, Click **"Yes".** If you want to Cancel, click "File", "Cancel" and the referral will not be saved and not sent to OIG. After you have clicked on "File", "Save/Update" you will receive a message confirming referral was "Successfully" sent to OIG. Click "File", "Print" (print 2 copies, 1 for Referrer and 1 for OIG/FEE Agent). You can now create another referral or go back to the Menu and Exit.

| FEE Section I and II: APPLICATION/R                                                                  | EFERRAL INFORM                     | ATION - Comple                               | ted by FIS/ES | ;                                                               |                                       | -         |
|----------------------------------------------------------------------------------------------------|------------------------------------|----------------------------------------------|---------------|-----------------------------------------------------------------|---------------------------------------|-----------|
| <u>File H</u> elp                                                                                    |                                    |                                              |               |                                                                 |                                       | <b>G</b>  |
| Create New Referral Save/Update                                                                      | 11/04/2005                         |                                              |               | Investigation                                                   | Referral ID 182                       | Office    |
| Main Menu Grantee L                                                                                  | ast Name                           | 2a. Grantee Fi                               | rst Name      | 3. SSN                                                          | 4. Date of Birth                      |           |
| 1a. NGA Recp. ID#     2b. NGA Last                                                                   | t Name                             | <b>2C. NGA First I</b>                       | Name          | 3a. NGA SSN                                                     | 4a. NGA DOB                           |           |
| Add<br>Non-Grantee<br>Adult(s)                                                                       |                                    |                                              |               |                                                                 |                                       |           |
| 5. Case Number<br>V2222222A                                                                          | 6. # in Applicant's (              | Group<br>2                                   | 7. # of Adult | <mark>s</mark>                                                  | 8. # of Children                      | 1         |
| 9. Address City                                                                                      |                                    | State Zip Code                               |               | Zip Code                                                        | - 📖                                   |           |
| 10. Program Type Code                                                                                | Recertification?                   |                                              | 11.           | Next Appt. Date<br>11/07/200                                    | 5                                     |           |
| Add Program<br>and Contact<br>Type(s)                                                                | <b>RAL_ID PROGRAM_</b> T<br>FIP    | TYPE_CODE API<br>A                           | PLIC_RECERT_  | IND                                                             |                                       |           |
| 12. Load Number           82         25                                                              | 13. Specialist Nam<br>NELSON, MARK | ne                                           |               | 14<br>Refer to OIG? 🛛                                           | 4. Referral Date to Ol                | 5         |
| Section II<br>Reason(s) for Referral<br>1 Unreported/Under Reported I<br>2 Being Supported by Family | Income                             | Referral Reasor<br>Referral ID Rea<br>1828 1 | IS COMI       | MENTS<br>ys select at least one Pro<br>al reasons and enter som | gram, one or more<br>e comments here. | Microsoft |
| 🏽 🚯 Start 🚯 Novell Group Wi 🕅 🕅 Micros                                                               | soft Word                          | soft Power                                   | Section I a   |                                                                 | 4:N 🔋 🖧 🖏                             | 4:22 PM   |

Referrer can go back and edit a referral if the "**Refer to OIG**" box has not been checked. A Referrer can edit a referral by clicking on "Edit", "Application Recertification" from the Main Menu. To complete a FEE Case after OIG's Investigation click "Edit", "Action Taken".

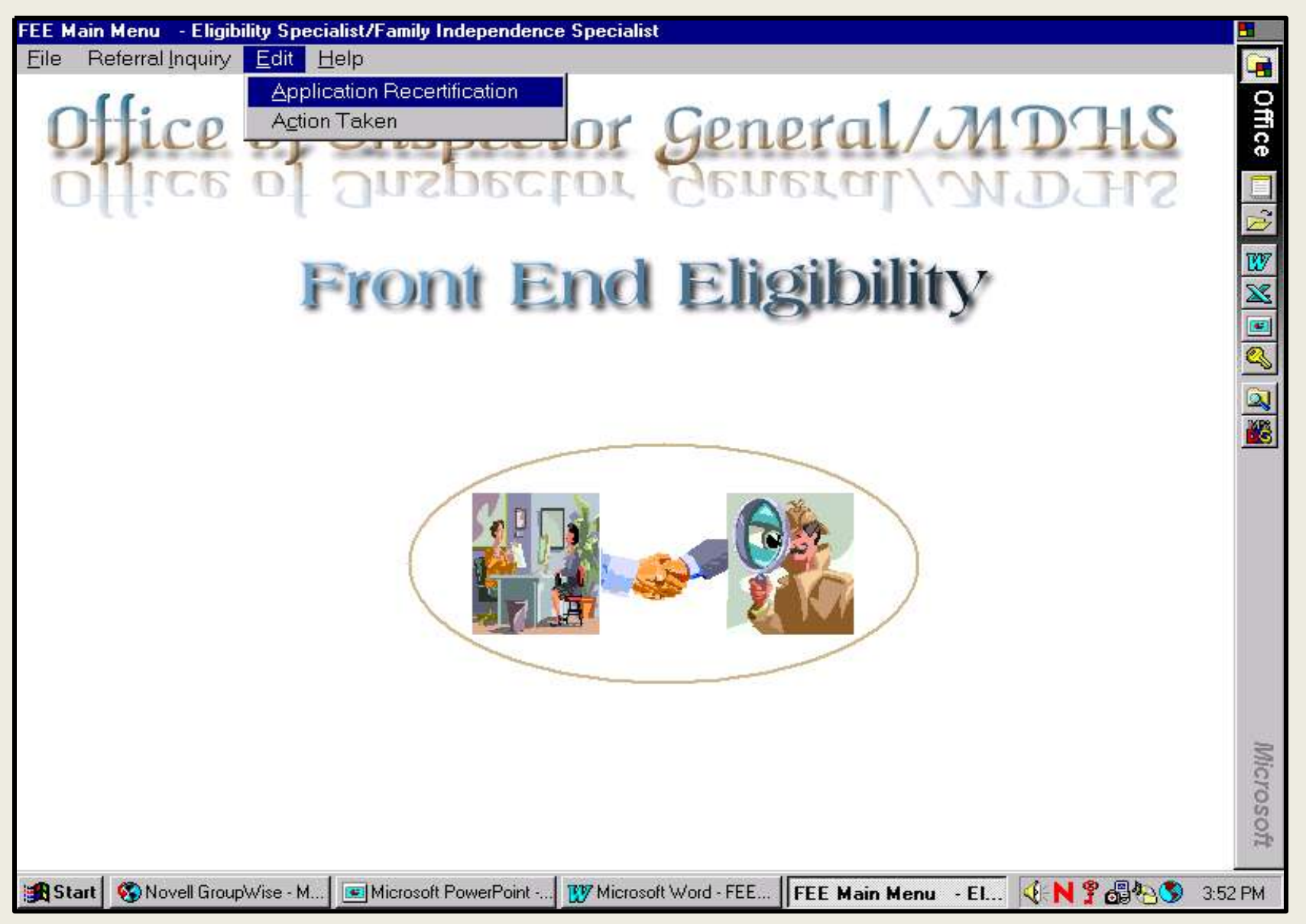

Referrer: To edit a referral, click on "Find", "Referral ID". (You will not be able to edit a referral assigned to another district or edit the shaded Gray areas.) Enter the Referral ID Number and click "OK". add a Program, a Referral Reason etc. When you are ready to submit to OIG, click the checkbox labeled "**Refer to OIG**" in the lower right. Then click "File", "Update".

| FEE EDIT Section I and II: APPLICATI                                                                                                    | ION/REFERBAL IN        | FORMATION - E      | dited by FIS/ | /FS               |                          | -          |
|----------------------------------------------------------------------------------------------------|------------------------|--------------------|---------------|-------------------|--------------------------|------------|
| File Change Address Find He                                                                                                    | lp                     |                    |               |                   |                          | 6          |
| Record Created Date:         Referral           Control Content         Content           Content         Content           Content         Content                                                                                                    | ntID ID me             | Closed Date:       |               | Investigation     | n Referral ID            | Office     |
| 1. Recipient ID# 2. Grantee L                                                                                                    | ast Name               | 2a. Grantee Fi     | rst Name      | 3. SSN            | 4. Date of Birth         | <b>[</b> ] |
| 1a. NGA Recp. ID# 2b. NGA Las                                                                                                    | t Name                 | 2c. NGA First I    | Name          | 3a. NGA SSN       | 4a. NGA DOB              |            |
| Add INVESTIG_REFER                                                                                                    | RAL_ID APP_SEQ         | RECIPIENT_ID F     | IRST_NAME     | LAST_N            | AME SSN                  | <b>E</b>   |
| 5. Case Number                                                                                                    | 6. # in Applicant's    | Group              | 7. # of Adul  | its               | 8. # of Children         |            |
| 9. Address                                                                                                    | City                   |                    | State         |                   | Zip Code                 |            |
| 10. Program Type Code                                                                                                    | 10a. Application Re    | ecertification IND | I             | 1 <sup>.</sup>    | 1. Next Appt. Date       |            |
| Add Program<br>and Contact<br>Type(s)                                                                                                    | RAL_ID PROGRAM         | TYPE_CODE AP       | PLIC_RECERT   |                   | Click here to send to Ol | G          |
| 12. Load Number                                                                                                    | 13. Specialist Na      | me                 | F             | Refer To OIG      | 14. Referral Date to OIG |            |
| Reason(s) for Referral                                                                                                    |                        | Reasons Selec      | ted CO        | MMENTS            |                          | ×          |
| 1         Unreported/Under Reported I           2         Being Supported by Family           4         Image: Support of the support of the sup | Income                 | REFLID REA         | SON CO        |                   | A.                       | licrosoft  |
| 🔀 Start 🔇 Novell GroupWise - M                                                                                                    | Microsoft PowerPoint - | 🚺 Microsoft W      | ord - FEE     | EE EDIT Section I |                          | 3:59 PM    |

**Case Assignments: Mgrs./Leads** from the main menu click "Edit" & select "Investigative Findings", a new screen will appear, click "Find" & a drop down list appears with three different search criteria i.e., "Recipient ID", "Referral ID" or "Last Name" select one, enter data and click OK. Section III will appear w/fields populated with information from Section I.

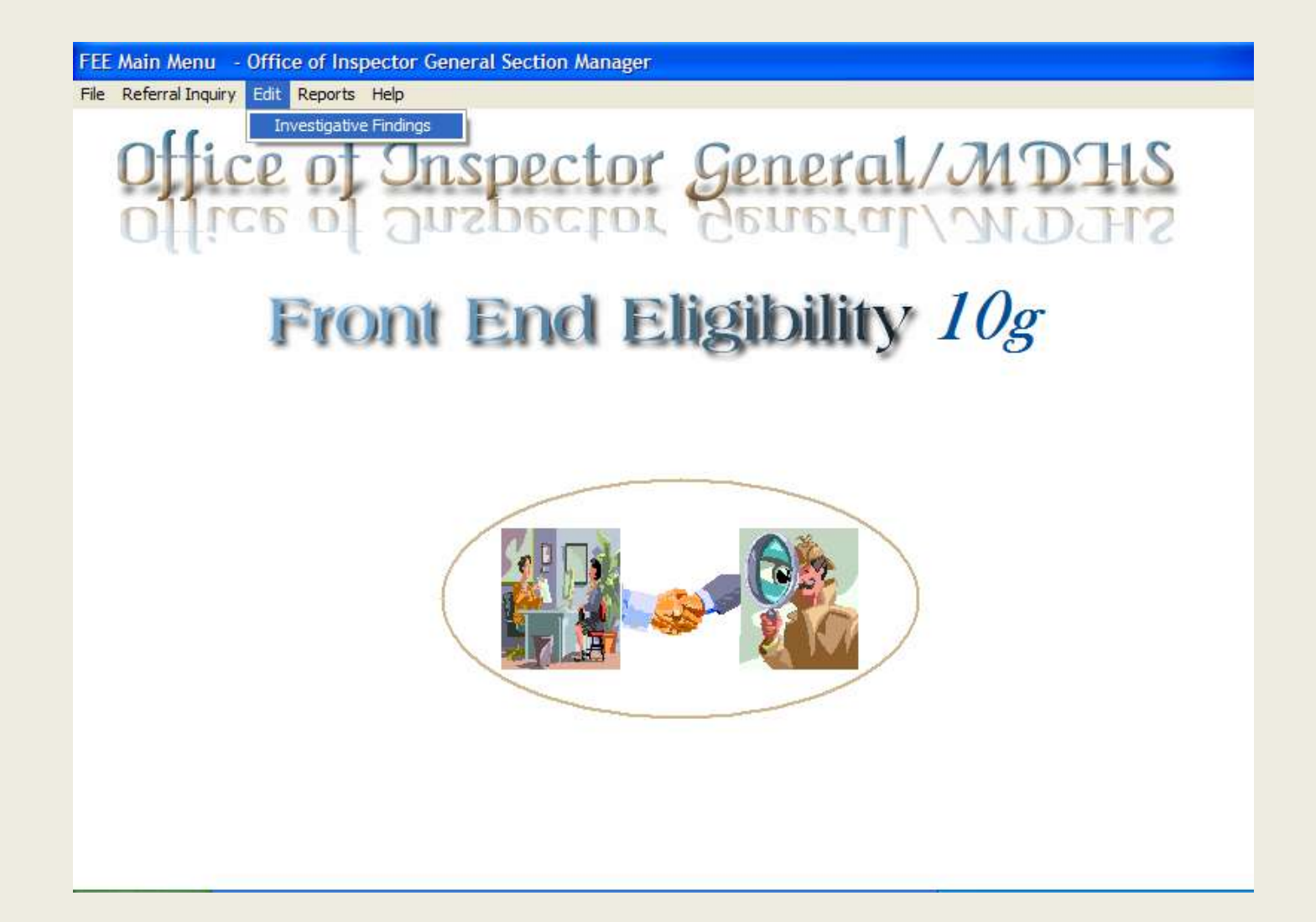

**Case Assignments cont'd** Section III: #1."Received by OIG?" click "box" and current date will populate field. #2. "Complaint Status" select "A" for Accepted or "R" for Rejected. #3."Assigned by" will auto populate w/Mgr.'s name, 3a. Select Agent's name from drop down (#4 & #5=obsolete), 6. You can enter Comments, then click "File", "Update".

| ction III: INVESTIGATIVE FINDINGS - Completed by OIG Ager<br>Find Help                       | t                          |                                               |
|----------------------------------------------------------------------------------------------|----------------------------|-----------------------------------------------|
| Record Created Date: 06/10/2010 Closed I. Recipient ID #: 3215695213 2. Grantee Last: NELSON | Date: Inv<br>2a. Gran      | estigation Referral ID 2395                   |
| Section III<br>. Date Received<br>Leceived by OIG?  . Complaint Status 3. Assigned By:       | 3a. Agent's Name 4.        | FAIR Transaction 5. # of Fair<br>Transactions |
| a. Investigative Findings                                                                    | Characters entered of 8000 | Maximum                                       |
|                                                                                              |                            | ~                                             |
| DIG referred for Full Investigation (Code 60)                                                |                            |                                               |
| Signature of Agent:                                                                          | Da                         | te Completed:                                 |

**OIG Agents**: On the Menu click "Edit", "**Investigative Findings**". On the screen shown below, click "Find", "Referral ID". Enter the Referral ID and click OK. Enter your Investigative Findings narrative. When your investigation is complete, check the check box labeled "Completed by OIG" and click "File", "Update". Note: you can type up to 8000 characters in your narrative. The program will show you how close you are to the maximum length of your narrative.

| Section III: INVESTIGATIVE FINDINGS - Completed by OIG Agent                                                                                      | -      |  |  |  |  |  |  |  |  |  |  |
|----------------------------------------------------------------------------------------------------|--------|--|--|--|--|--|--|--|--|--|--|
| <u>F</u> ile F <u>i</u> nd <u>H</u> elp                                                                                                    |        |  |  |  |  |  |  |  |  |  |  |
| Information from Section I                                                                                                    | Office |  |  |  |  |  |  |  |  |  |  |
| Record Created Date:       11/04/2005       Closed Date:       Investigation Referral ID       1828                                               |        |  |  |  |  |  |  |  |  |  |  |
| 1. Recipient ID #:       2222222222       2. Grantee Last:       TEST       2a. Grantee First:       IMA                                          |        |  |  |  |  |  |  |  |  |  |  |
| - Section III                                                                                                    |        |  |  |  |  |  |  |  |  |  |  |
| 1. Date Received       2. Complaint Status       3. Assigned By:       3a. Agent's Name       4. FAIR Transaction       5. # of Fair Transactions |        |  |  |  |  |  |  |  |  |  |  |
| 11/07/2005 A JOPLIND JOPLIND                                                                                                    |        |  |  |  |  |  |  |  |  |  |  |
| 6. OIG Manager Comments:                                                                                                    |        |  |  |  |  |  |  |  |  |  |  |
|                                                                                                    |        |  |  |  |  |  |  |  |  |  |  |
| 6a. Investigative Findings Characters entered of 8000 Maximum                                                                                     |        |  |  |  |  |  |  |  |  |  |  |
| This is a test record for training purposes. Investigation complete.                                                                              |        |  |  |  |  |  |  |  |  |  |  |
|                                                                                                    |        |  |  |  |  |  |  |  |  |  |  |
| This is a running count of the # of keystrokes in your narrative.(8000 Max                                                                        | )      |  |  |  |  |  |  |  |  |  |  |
| OIG referred for Full Investigation (Code 60) 🛛 💌 🛛                                                                                               | Micro  |  |  |  |  |  |  |  |  |  |  |
| Signature of Agent:       Date Completed:       11/07/2005                                                                                        | osoft  |  |  |  |  |  |  |  |  |  |  |
| 📾 Start 🕼 Novell Grou 🛛 🎹 Microsoft W 🛛 💽 Exploring I 💷 Microsoft P 🛛 🐟 EEE Project 🛛 Section 111: 👘 🐼 🔍 🕲 4::3                                   | E DM   |  |  |  |  |  |  |  |  |  |  |

**Referrer:** Upon receipt of OIG/FEE Investigative Findings, respond by Clicking "Edit" & Select/complete "Action Taken" (Section IV). Locate case by Clicking on "Find", "Referral ID", enter the Referral ID and click OK.

| Section IV: ACTION TAKEN AS A RESULT OF INVESTIGATI        | ION - Completed by FIS/ES       |                     |                   |                     |
|------------------------------------------------------------|---------------------------------|---------------------|-------------------|---------------------|
| File Find Help To complete a referral you                  | u must find it first. Click Fin | d Referral ID.      |                   |                     |
| Information from Section I<br>Record Created Date:         |                                 | Investigation F     | Referral ID       | Office 🔲            |
| 1. Recipient ID #: 2. Grantee Last:                        | 2a.                             | Grantee First:      |                   | 2<br>10<br>10<br>10 |
| ┌ Section IV                                               | Reason Code (Main Reason        | Code for            |                   | ×                   |
| Program Type Action Taken Codes                            | Action Taken)                   | Load N              | umber             | •                   |
|                                                            |                                 |                     |                   | <u>م</u>            |
| ID PROGRAM_TYPE_CODE ACTION                                | CODE Referral ID Reasor         | n Code 🔺 (Code f    | 36) Hearing Date  |                     |
| Comments (FAP, CDC, FIP): (Explain code #69, also other co | omments)                        |                     |                   |                     |
|                                                            |                                 |                     | ×                 |                     |
| Program Type Code Application or Recertification?          | Full Benefits Br                | enefits Issued      | Cost Avoided      |                     |
|                                                            |                                 |                     |                   |                     |
| ID PROGRAM_TYPE_CODE ACTION                                | CODE FULL_BENEFITS BENEFITS     | ISSUED COST_AVO     | IDED              |                     |
|                                                            |                                 |                     |                   | 3                   |
|                                                            |                                 |                     |                   | cro                 |
| Signature of FIS/ES:                                       | Da                              | ate FEE Case Closed |                   | sofi                |
|                                                            |                                 |                     |                   | 1 may               |
| 😹 Start 🛛 🚱 Novell Group Wi 📧 Microsoft Power 😗 Microsoft  | t Word Section IV: AC           |                     | 🍕 N 🖇 🚮 🏷 🔇 - 4:1 | 1 PM                |

After locating referral, select the Program Type & Action Taken Codes (For all programs except FAP/FIP enter the benefit amount). All other Programs and benefit reductions require the referrer to "Manually" enter Benefits Amounts.) Enter an Action Taken Code for each program then click the **Red** "Add Action <u>Taken" Button</u>. After manually entering Full benefits & Benefits issued click the **Red** "Add Benefit Amount Button". Once you have completed the case, check the box labeled "<u>Close FEE Case?</u>" and click File Update. <u>The case is not complete until you check the box and "Update"</u>. Once you check the box the case is locked and no further changes can be made.

| Section IV: ACTION TA                                     | KEN AS A RESULT OF INVESTIGATI                                                                                                    | ON - Completed by FIS/ES                                    |                                | -        |
|-----------------------------------------------------------|----------------------------------------------------------------------------------------------------|-------------------------------------------------------------|--------------------------------|----------|
| <u>File</u> Find <u>H</u> elp                             |                                                                                                    |                                                             |                                |          |
| - Information from S<br>Record Created Date:              | Section 1                                                                                                    |                                                             | Investigation Referral ID 1828 | Office 🔟 |
| 1. I 1. Select a Pro                                      | ction Taken Codes                                                                                                    | T 2a. 3.5<br>Reason Code (Main Reason Code<br>Action Taken) | elect a Reason Code            |          |
| Add Action<br>Takes Co<br>4.Click '<br>Comments (FAP, CDC | ID         PROGRAM_TYPE_CODE         ACTION_           1828 <fip< td="">         4000         4000         4000           "Add Action Taken Code button         5000         5000         5000           , FIP):         (Explain code #69, also other compared to the compared to the compared totte to the compared to the compared to the compared to the comp</fip<> | CODE Referral ID Reason Code<br>1828 1<br>Imments)          | e (Code 66) Hearing Date       |          |
| Click "Add Benefit Amounts" but                           | ton once for each program.                                                                                                    | Enter henefits is                                           |                                | m        |
|                                                           |                                                                                                    | Litter benefits is                                          |                                |          |
| Program Type Code                                         | Application or Recertification?                                                                                                    | Full Benefits Benefit                                       | Issued Cost Avoided            |          |
| Add Benefit<br>Amounts<br>Information                     | ID         PROGRAM_TYPE_CODE         ACTION_           1828         FIP                                                                                                    | CODE FULL_BENEFITS BENEFITS_ISSU 401 0                      | 401                            | Micro    |
| Signature of FIS/ES: _                                    |                                                                                                    | Close FEE Case? 🗖 🛛 Date FE                                 | E Case Closed                  | fosc     |
|                                                           |                                                                                                    |                                                             |                                | P=F.     |

Click here once to close the FEE case when case is complete then click File, Update.

**Example**: An Action Taken Code of (Denied) was entered for FAP & FIP. "Benefits Issued" was \$0 for a Total Cost Avoided of \$1,188.00. Once the Referrer checks the box labeled "Close FEE Case", the computer automatically enters the current date i.e., 08/24/2010. Select "File, Click Update" to finalize closure, (no other changes can be entered).

Note: Screen identifies the Referrer who closed the case via Closed by:\_\_\_\_\_

| EE INQUIRY - Section I                       | IV: ACTION TAKEN AS A                                                   | RESULT OF I            | NVESTIGATION                                     |                                |                 |            |
|----------------------------------------------|-------------------------------------------------------------------------|------------------------|--------------------------------------------------|--------------------------------|-----------------|------------|
| Information from Sec<br>Record Created Date: | ction I<br>07/01/2010 C                                                 | Closed By: Ma          | rtin, Joyce                                      | Invest                         | igation Referra | ID 12991   |
| 1. Recipient ID #:                           | 0007049189 2. Grantee La                                                | ast: ALAMER            | ERI                                              | 2a. Grantee Fir                | st: ALYAA       |            |
| Section IV<br>Program Type Actio             | on Taken Codes                                                          | Rea                    | ason Code (Main Re<br>tion Taken)                | eason Code for                 | Load Number     |            |
| Add Action<br>Taken Code(s)                  | PROGRAM_TYPE_CODE<br>2991 FAP<br>2991 MA<br>P): (Explain code #69, also | ACTION_COD             | E REFERRAL I<br>12991<br>12991<br>12991<br>ents) | REASON COI ▲<br>1<br>9 ▼       | (Code 66) Hea   | ring Date  |
|                                              |                                                                         |                        |                                                  |                                |                 | ~          |
| Program Type Code                            | Application or Recertificati                                            | on?                    | Full Benefits                                    | Benefits Issu                  | ed Cost         | Avoided    |
| Add Benefit<br>Amounts<br>Information        | PROGRAM_TYPE_CODE           2991         FAP           2991         MA  | ACTION_COD<br>65<br>65 | E FULL_BENEFITS BE<br>588 0<br>600 0             | NEFITS_ISSUED CC<br>588<br>600 | OST_AVOIDED     |            |
| Signature of FIS/ES:                         |                                                                         |                        |                                                  | Date FEE Cas                   | e Closed        | 08/24/2010 |

<u>Agent's Reports:</u> from the FEE Main Menu select "<u>Reports</u>"; each drop down contains a sub list. Miscellaneous Reports = "Cases Pending by Agent", Standard of Promptness = SOPs for Referrers and OIG Agents, Total Miscellaneous Reports = "Total Cost Avoided" i.e., \$\$\$\$\$

Once a report is selected a dialog box appears that mimics ARSIG Search (see next Page).

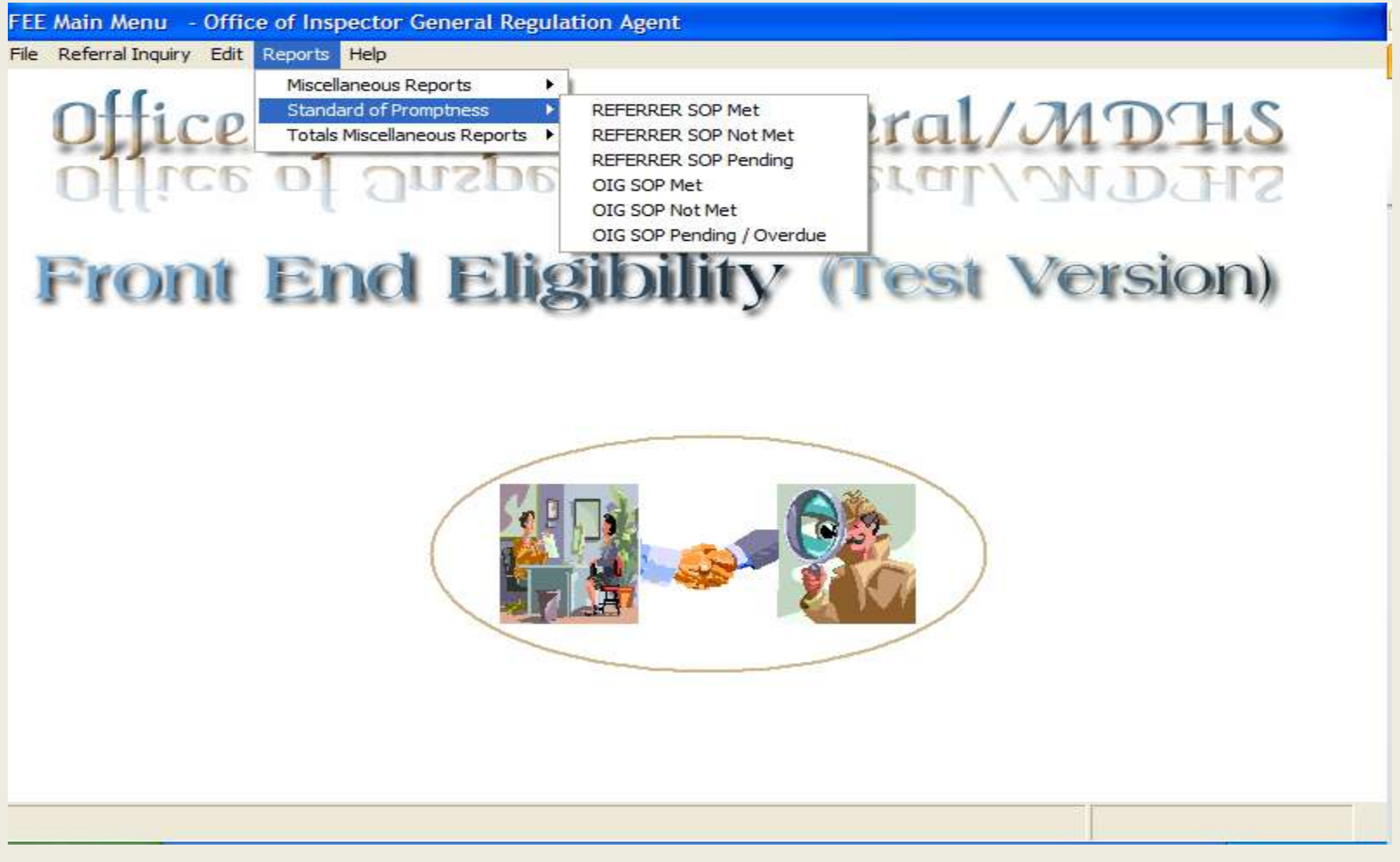

Agents FEE Reports: each report provides a new set of search options. The "Search Field" drop down identifies the origin of the report, use "Operator" to determine the parameters i.e., >= more than and equal to etc.. and "Search Value" defines the options selected in the Search Field i.e., 12 for OIG Section, 63 for County etc..... After each selection click "Add" and the Search Criteria box will populate, click OK to generate your FEE Report or Cancel to reselect. Click the X in the Red Box in the upper right hand corner to return to Main Menu and repeat process for additional reports.

| FEE Main Menu -       | Office of Inspector General                                                            | Regulation Agent |                                                                   |            |     |
|-----------------------|----------------------------------------------------------------------------------------|------------------|-------------------------------------------------------------------|------------|-----|
| File Referral Inquiry | Edit Reports Help                                                                      |                  |                                                                   |            |     |
|                       | e of Ons                                                                               | pector           | Gener                                                             | al/MI      | SHC |
|                       | Report Search Criteria - O                                                             | IG_SOP_MET       |                                                                   |            |     |
| Fron                  | Search Field:<br>OIG_SECTION<br>COUNTY<br>DISTRICT<br>OIG_SECTION<br>OIG_RECEIVED_DATE | Operator:        | Search Value:<br>12<br>Search Criteria:<br>COUNTY =<br>DISTRICT = | - <b>#</b> | on) |
|                       | OIG_COMPLETED_DATE<br>SPECIALIST_NAME<br>PROJECT_CODE                                  | Delete           | OIG_SECTION =                                                     | 12         |     |
|                       |                                                                                        |                  |                                                                   | <u> </u>   |     |
|                       |                                                                                        |                  | <u>Cancel</u>                                                     | ĸ          |     |
|                       |                                                                                        |                  |                                                                   |            |     |
|                       |                                                                                        |                  |                                                                   |            |     |
|                       |                                                                                        |                  |                                                                   |            |     |

<u>OIG/FEE Mgrs.' Reports:</u> from the Main Menu select <u>"Reports"</u> each heading contains a sub list of reports. When desired Report is selected a dialog box that mimics an ARSIG Search will appear. Once Search criteria is selected click "OK" to generate FEE Reports. Click the X in the **Red Box** in the upper right hand corner to return to the FEE Main Menu and repeat process for additional reports.

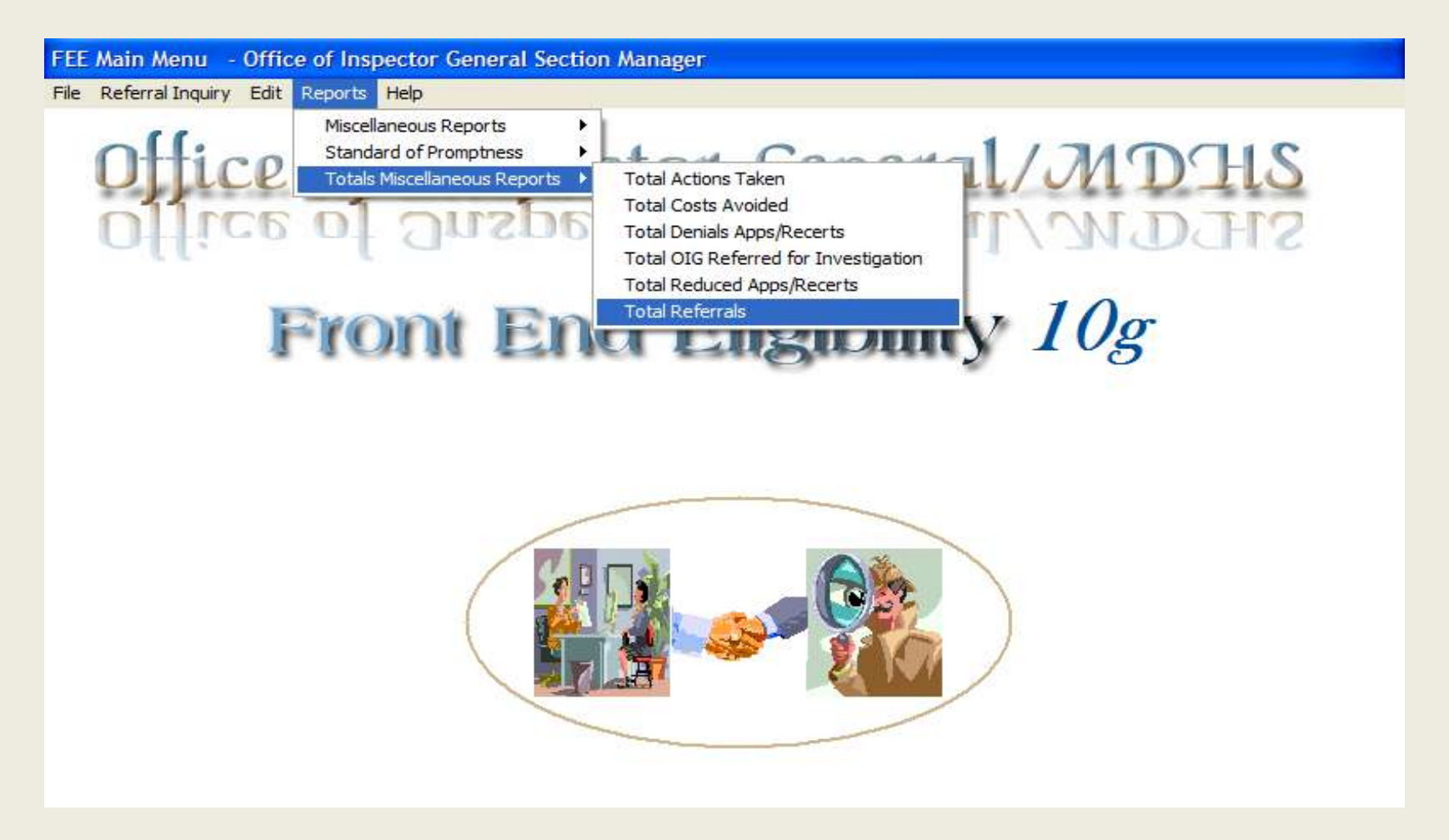

**OIG Designee Role:** OIG Mgrs. has access to System Administration in order to activate or inactivate users pertaining to the **OIG Designees Role ONLY**. From the FEE Main Menu select "**Administration**" and click on the "**Add/Edit Users**" drop down (Upon activation the OIG Designees will have access to <u>ALL Reports</u>).

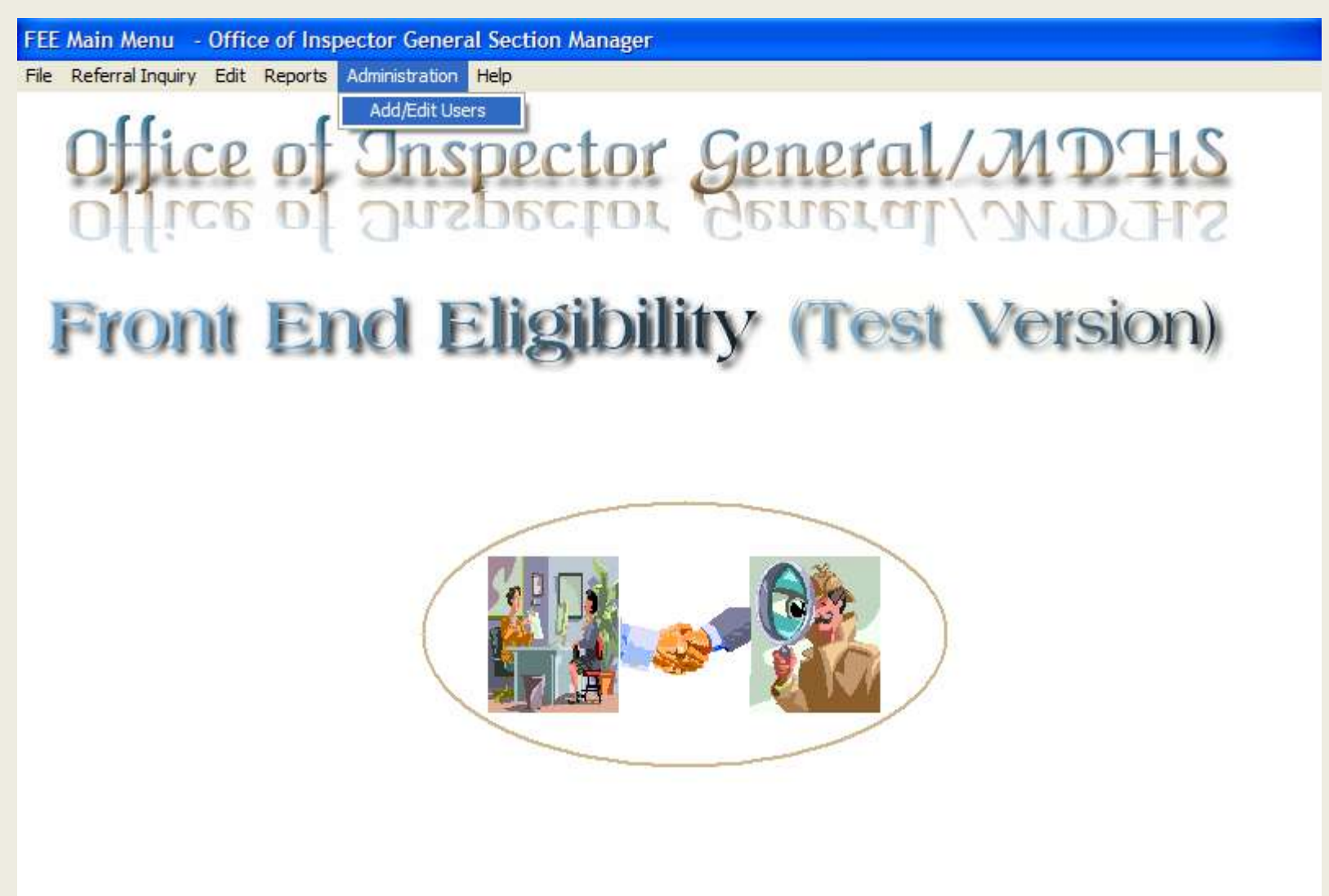

Once the Mgr. clicks on "Add/Edit Users" the **Users Screen**" appears displaying the current User's Role & Available Levels. Click on **Search and the Login\_Name** drop down to pull up the Search Box.

| Use  | ers                                        |                                                         |                                   |                |                                    |                                                                        |                             |                     |               |
|------|--------------------------------------------|---------------------------------------------------------|-----------------------------------|----------------|------------------------------------|------------------------------------------------------------------------|-----------------------------|---------------------|---------------|
| File | Search                                     |                                                         |                                   |                |                                    |                                                                        |                             |                     |               |
|      | Logi                                       | n_Name                                                  |                                   |                |                                    |                                                                        |                             |                     |               |
| ٦    | Jsers I                                    | nforma                                                  | tion                              |                |                                    |                                                                        |                             |                     |               |
|      | User #<br>ID                               | Agent<br>No.                                            | - Load Numbe<br>Cty DistSect      | r<br>Unit Spec | Login<br>Name                      | Last Name                                                              | First Name                  | Password            | Active<br>Ind |
|      | 369                                        | 175                                                     | 82 0 12                           |                | MARTINJ                            | Martin                                                                 | Joyce                       | ****                |               |
|      | Level A                                    | ssignme<br>Avai                                         | ents<br>ilable Levels:            |                |                                    | User Levels Assign                                                     | ned:                        | ☐ Reset<br>Password |               |
|      | DIT /<br>Inqui<br>Offici<br>OIG /<br>OIG / | Administra<br>ry<br>e of Inspe<br>Administra<br>Analyst | ator<br>ector General Des<br>ator | signe          | Add Level > < <u>R</u> emove Level | Office of Inspector General<br>Office of Inspector General<br>Referrer | Regulation /<br>Section Mar |                     |               |
|      |                                            | -                                                       |                                   |                | << Hemo <u>v</u> e All             |                                                                        |                             |                     |               |

| USER ID | ACTIVE IND | COUNTY NO | DISTRICT NO | LAST NAME | FIRST NAME | LOGIN NAME | CREAT |
|---------|------------|-----------|-------------|-----------|------------|------------|-------|
| 369     | A          | 82        | 0           | Martin    | Joyce      | MARTINJ    | 1     |
|         |            |           |             |           |            |            |       |
|         |            |           |             |           |            |            |       |
|         |            |           |             |           |            |            |       |
|         |            |           |             |           |            |            |       |
|         |            |           |             |           |            |            |       |
|         |            |           |             |           |            |            |       |
|         |            |           |             |           |            |            |       |
|         |            |           |             |           |            |            |       |
|         |            |           |             |           |            |            |       |
|         |            |           |             |           |            |            |       |
|         |            |           |             |           |            |            | •     |

Type the Agent's (FEE Login Name) in the Search box and click OK

The Agent's name will appear within the top and bottom fields. In the Center of the Screen under **Level Assignments** see **Available Levels**, highlight "**Office of Inspector General Designee**" click **Add Level** > and OIG Designee will migrate to "**User Levels Assigned**. Go to **File** and click **Update or Cancel**. Once Update is selected the Designee can conduct assignments and generate reports. To Inactivate the Designee Role select < **Remove Level & Update**.

| Users                                                        |                                                 |                                                                  |                                     |          |                    |
|--------------------------------------------------------------|-------------------------------------------------|------------------------------------------------------------------|-------------------------------------|----------|--------------------|
| File Search                                                  |                                                 |                                                                  |                                     |          |                    |
| Update<br>Cancel<br>Main Menu<br>ID No.<br>370 37 37 82 0 13 | Spec Name                                       | Last Name                                                        | First Name                          | Password | Active<br>Ind<br>A |
| Available Levels:                                            |                                                 | User Levels Ass                                                  | igned:                              |          |                    |
| Office of Inspector General Designee                         | Add Level > < <u>Remove Level</u> << Remove All | Office of Inspector Gene<br>Office of Inspector Gene<br>Referrer | ral Regulation /<br>ral Section Mar |          |                    |

| USER ID | ACTIVE IND | COUNTY NO | DISTRICT NO | LAST NAME | FIRST NAME | LOGIN NAME | CREAT |
|---------|------------|-----------|-------------|-----------|------------|------------|-------|
| 370     | A          | 82        | 0           | Evans     | Janice     | EVANSJ     | 1     |
| 9       | 1          | 82        | 0           | Evans     | Janice     | EVANSJ     | 1     |
|         |            |           |             |           |            |            |       |
|         |            |           |             |           |            |            |       |
|         |            |           |             |           |            |            |       |
|         |            |           |             |           |            |            |       |
|         |            |           |             |           |            |            |       |
|         |            |           |             |           |            |            |       |
|         |            |           |             |           |            |            |       |
|         |            |           |             |           |            |            |       |
|         |            |           |             |           |            |            | ►     |

#### Inquiries:

Inquiries can be performed by Referrers, FIMs, OIG Agents & OIG Managers.

You can view the "Application Information", "Investigative Findings" or "Action Taken Screens". Click on "Referral Inquiry" then "App Recert Inquiry", or "Investigative Findings" or "Action Taken Inquiry". Then click on "Find", "Referral ID", enter the Referral Id and click "OK".

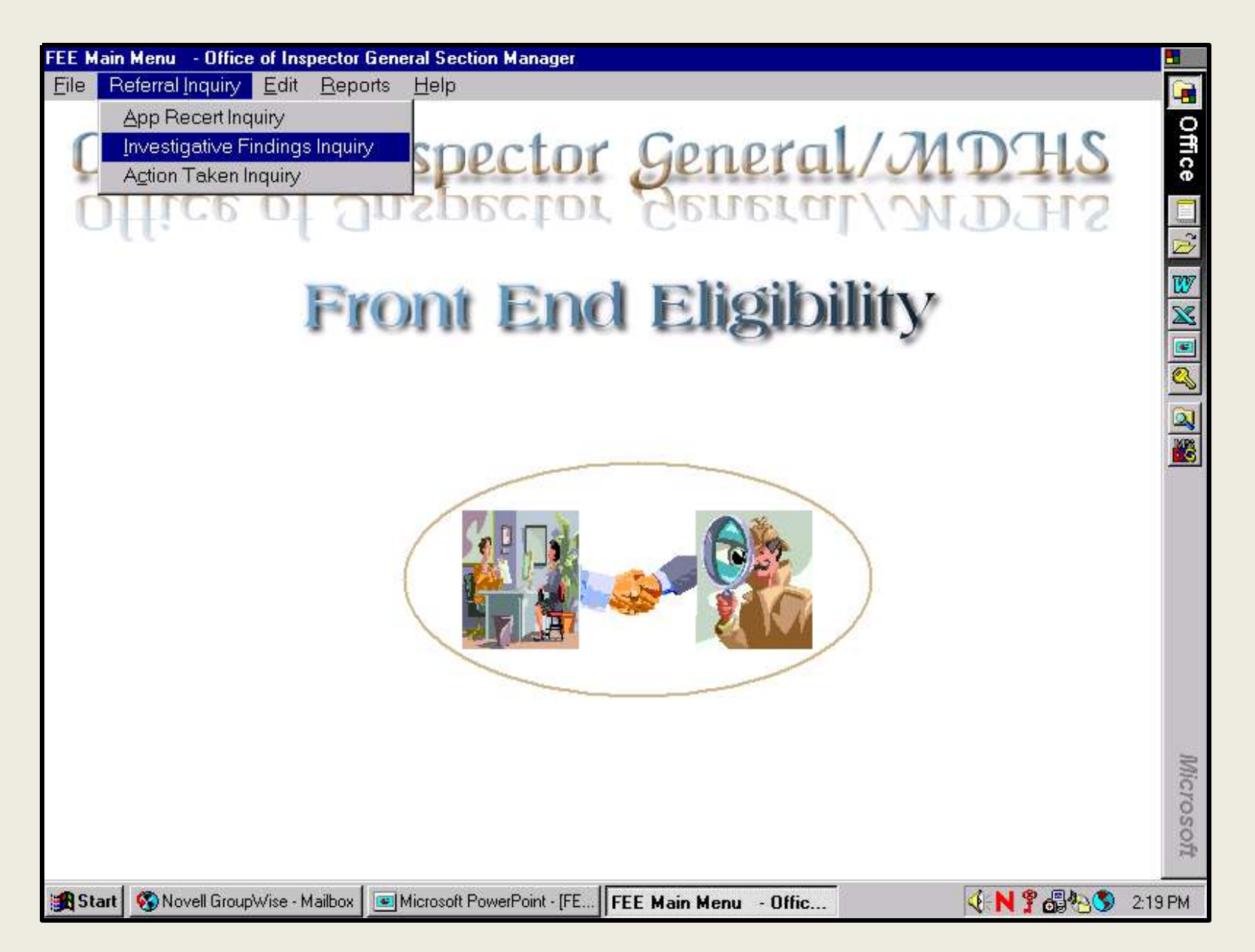

<u>Performing "Find</u>" on the "Investigative Findings Inquiry" form Note: <u>Inquiry Screens have Gray</u> <u>backgrounds to show that no changes can be made on these screens</u>. Changes can be made on the "Edit" Screens identified by a <u>Blue</u> background. Start an inquiry by clicking on "Find" on the menu. You have the choice of three search criteria. Searching by Recipient ID#, you must enter the 10 digit Recipient ID#. A list of matching names will generate, place cursor on the left side of the row containing the correct recipient & double click. Section I & II will populate with information requested.

| FEE INQUIRY - Section III: INVESTIGATIVE FINDINGS                                                      | -       |
|----------------------------------------------------------------------------------------------------|---------|
| <u>F</u> ile <mark>Find</mark> <u>H</u> elp                                                            |         |
| <u>R</u> ecipient ID                                                                                   | 0       |
| Referral ID                                                                                            | l Ħ     |
| Reco Last Name Closed Date: Investigation Referral ID                                                  | ĕ       |
|                                                                                                    |         |
| 1 Recinient ID #: 2 Grantee Last: 2a Grantee First:                                                    | 2       |
|                                                                                                    | 107     |
|                                                                                                    |         |
| Section III                                                                                            | - 🊔     |
| 1. Date Received 2. Complaint Status 3. Assigned By: 3a. Agent's Name 4. FAIR Transaction 5. # of Fair |         |
|                                                                                                    | . 🔊     |
|                                                                                                    | _ 🔍     |
| 6. OIG Manager Comments:                                                                               | . 🏙     |
|                                                                                                    |         |
|                                                                                                    | 1       |
| 6a. Investigative Findings D Characters entered of 8000 Maximum                                        |         |
|                                                                                                    | r     . |
|                                                                                                    |         |
|                                                                                                    | 1     . |
|                                                                                                    |         |
|                                                                                                    |         |
|                                                                                                    |         |
| OIG referred for Full Investigation (Code 60)                                                          |         |
|                                                                                                    | icro    |
| Signature of Agent:                                                                                    | - SC    |
| Signature of Agent Date Completed.                                                                     | Ă       |
| Maria Constant Constant Constant Constant Constant Constant Constant Constant                          |         |

# Doing a Find on the Grantee's Last Name.

| FEE INQU                  | RY - Section III: IN    | VESTIGATIVE    | FINDINGS                                |                   |                       |                                  |           |
|---------------------------|-------------------------|----------------|-----------------------------------------|-------------------|-----------------------|----------------------------------|-----------|
| <u>F</u> ile F <u>i</u> n | id <u>H</u> elp         |                |                                         |                   |                       |                                  | <b>G</b>  |
| Informat                  | tion from Soction       |                |                                         |                   |                       |                                  | 0         |
| monna                     |                         |                |                                         |                   |                       |                                  | fic       |
| Record C                  | reated Date:            |                | Closed Da                               | te:               | Investigatio          | n Referral ID                    |           |
|                           |                         |                |                                         |                   |                       |                                  |           |
| 1. Recipie                | ent ID #:               | 2. G           | rantee Last:                            |                   | 2a. Grantee First:    |                                  |           |
|                           |                         | C              | LICK ON THE ROW YOU V                   | VISH TO SELECT    |                       |                                  |           |
| REFL                      | ID L                    | ASTNAME<br>EST | FIRSTNAME                               | CREATE DATE       | COUNTY DISTRI         | CT RECIPIENT ID 0<br>222222222 1 | 🎽         |
|                           |                         |                |                                         | 1110112000        |                       | Fa                               | air 🔛     |
|                           |                         |                |                                         |                   | -                     |                                  |           |
|                           | Click on the le         | ft most gray   | column to go to and                     | view that referra | l.                    | -                                |           |
|                           |                         |                |                                         |                   |                       | •                                |           |
|                           |                         |                |                                         |                   |                       |                                  |           |
| 6a. Inv                   | estigative Finding      | s              |                                         | h Characters er   | ntered of 8000 Maximu | m                                | _         |
|                           |                         |                |                                         |                   |                       |                                  |           |
|                           |                         |                |                                         |                   |                       |                                  |           |
|                           |                         |                |                                         |                   |                       |                                  | <b>V</b>  |
|                           |                         |                |                                         |                   |                       |                                  |           |
|                           |                         |                |                                         |                   |                       |                                  |           |
| OIG ref                   | erred for Full Inve     | stigation (Co  | de 60)                                  |                   |                       |                                  | -         |
|                           |                         | ouguuon (co    |                                         |                   |                       |                                  | Mic       |
|                           |                         |                |                                         |                   |                       |                                  | 207       |
| Signatu                   | ire of Agent:           |                |                                         |                   | Date Con              | npleted:                         | oft       |
|                           | <b>A</b> N <b>NO</b> 17 |                | ( ) ) ( ) ( ) ( ) ( ) ( ) ( ) ( ) ( ) ( |                   |                       |                                  |           |
| Start                     | Novell GroupWise -      | Mailbox 📔 🖭 M  | icrosoft PowerPoint - [FE               | FEE INQUIRY - Se  | ction                 | 🤨 N 🕇 🚮 😓                        | 🍤 2:35 PM |

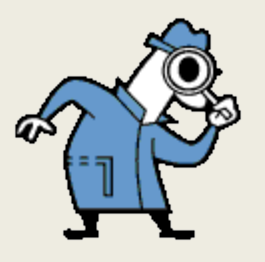

## Reminders:

The OIG Agent can not enter any changes using the FEE Program until the Referrer has checked the box "Refer to OIG?" and the OIG Section Manager has assigned referral to an agent.

Note: <u>Until the OIG Agent clicks the box "Completed by OIG" and clicks "File", "Update" the case</u> <u>is considered</u> <u>still pending in OIG</u> and the OIG Agent can enter additional comments in the "Investigative Findings" field.

Once an OIG Agent checks the box "Completed by OIG" and clicks "File", "Update" the computer will automatically enter today's date in the "Completed Date" field. <u>The case will be locked</u> and OIG Agents can not enter any more comments in the "Investigative Findings" section. Then it is ready for the Referrer to process the referral on the "Action Taken" Screen.

Once you have clicked "File", "Update" you can print the Findings Information, including your narrative by clicking "File", "Print". (Note: pressing the "Print Screen" button might not print the entire narrative.)

Once you start to edit a referral, your only choices are to enter changes and click "File", "Update" or "File", "Cancel". If you are using the Edit Investigative findings Screen, have done a "Find" and decide to make no changes at this time, click "File", "Cancel".

When a referral is locked you can make no other changes to it except by contacting the "OIG Administrator".